## Issue:

The following screen is displayed on a PC that is hosting a non-SMART Interactive device such as an interactive whiteboard, interactive projector or LED touch panel.

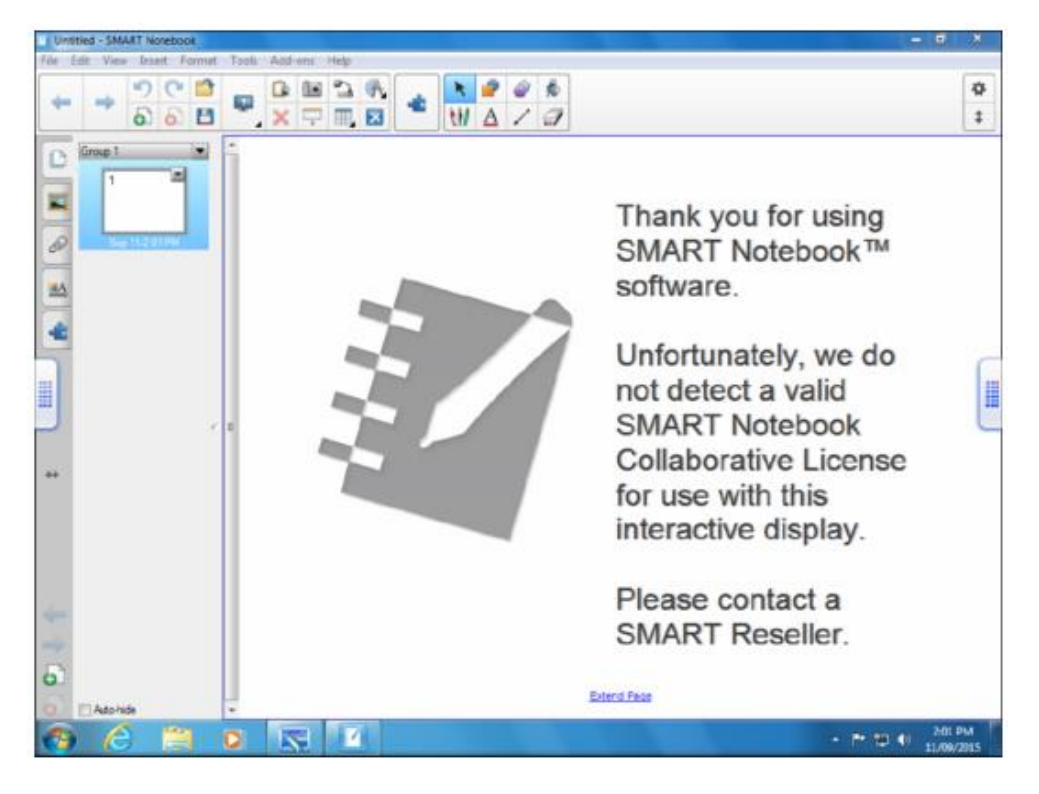

## Solution:

Follow these steps to rectify this issue:

1. Open the **Help** menu at the top and choose **Software Activation**. The following window will appear. You may only see one line instead of two. Or you may see the image on the right expecting you to add a product key.

| SMART Software Activation                                                                                                    | SMART Software Activation                                                                                                    |
|----------------------------------------------------------------------------------------------------|----------------------------------------------------------------------------------------------------|
| SMART Notebook 11                                                                                                    | SMART Notebook 11                                                                                                    |
| Product Key         Status         Expiring         Product           NB-AECSG-BAMFC-CN23V-ZEDII         Volume activated         SMART Notebook           NC-SACSU-B2GCP-NQ3BH-AKCIA         Activation required         Expired           SMART Notebook         Collaborative License | Enter your product key(s) Product Key:          XX - 20000C - 20000C - 20000C - 20000C - 20000C - 20000C - 20000C - 20000C - 20000C - 20000C - 20000C - 20000C - 20000C - 20000C - 2000C - 200C - 200C - 200C - 200C - 200C - 200C - 200C - 200C - 200C |
| Connection Options < Back Finish Cancel                                                                                                    | Connection Options < Back Next > Cancel                                                                                                    |

If you see the image at the left, click on the *Expired Collaborative Licence* and then click **Manage Selected Product Key**...

If you see the image on the right, type in **NC-SACSU-B2GCP-NQ38H-AKCIA** then click **Add**.

2. The product key will be shown in the box below. Click the box to *accept the licence agreement* then click **Next** 

| SMART Software | are Activation                                                           | <b>×</b>   |
|----------------|--------------------------------------------------------------------------|------------|
|                | SMART Notebook 11                                                        |            |
| Enter your pr  | oduct key(s)                                                             |            |
| Product Key:   |                                                                          |            |
| OR             | xx - xxxxx - xxxxx - xxxxx - xxxxx<br>xx - xxxxx - xxxxx - xxxxx - xxxxx | Add        |
|                | Retrieve your lost product key or obtain a new one.                      |            |
| Product Ke     | y Product                                                                |            |
| NC-54050       | -B2GCP-NQ38H-AKCIA SMART Notebook Collaborative License                  | Remove     |
| 🔽 I accep      | t the terms in the <u>license agreement</u> .                            |            |
| * You must ad  | cept the terms in order to proceed.                                      |            |
|                | Connection Options Sack Nex                                              | t > Cancel |

3. Select Submit request automatically (recommended) then click Next

| 📶 SMART Software Activatio                                | on 💌                                                                                                    |
|-----------------------------------------------------------|----------------------------------------------------------------------------------------------------|
| SMAR                                                      | T Notebook 11                                                                                              |
| Request type: Activate                                    |                                                                                                    |
| If you have an Internet con<br>can submit the request man | nection, you can submit the request automatically. If you don't have an Internet connection, you<br>ually. |
| <ul> <li>Submit request automati</li> </ul>               | ically (recommended)                                                                                       |
| 💿 Submit request manually                                 | ,                                                                                                    |
|                                                           |                                                                                                    |
|                                                           |                                                                                                    |
|                                                           |                                                                                                    |
|                                                           |                                                                                                    |
|                                                           |                                                                                                    |
|                                                           |                                                                                                    |
|                                                           |                                                                                                    |
|                                                           |                                                                                                    |
|                                                           |                                                                                                    |
|                                                           | Connection Options < Back Next > Cancel                                                                    |

4. The collaborative licence should now appear as activated. Click Finish.

| SMART Software Activation  |                  |          |                                      | <b>-</b> × |
|----------------------------|------------------|----------|--------------------------------------|------------|
| SMART Note                 | oook 11          |          |                                      |            |
| Product Key                | Status           | Expiring | Product                              |            |
| NB-AECSG-BAMEC-CN23V-2EDIT | Volume activated |          | SMART Notebook                       |            |
| NC-SACSU-B2GCP-NO38H-AKCIA | Activated        |          | SMART Notebook Collaborative License |            |
|                            |                  |          |                                      |            |
| Add Manage Selected Prod   | uct Key          |          |                                      |            |
|                            | _                |          |                                      |            |

5. You may need to close SMART Notebook and re-open for the watermark to disappear.